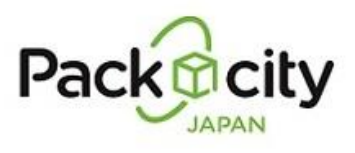

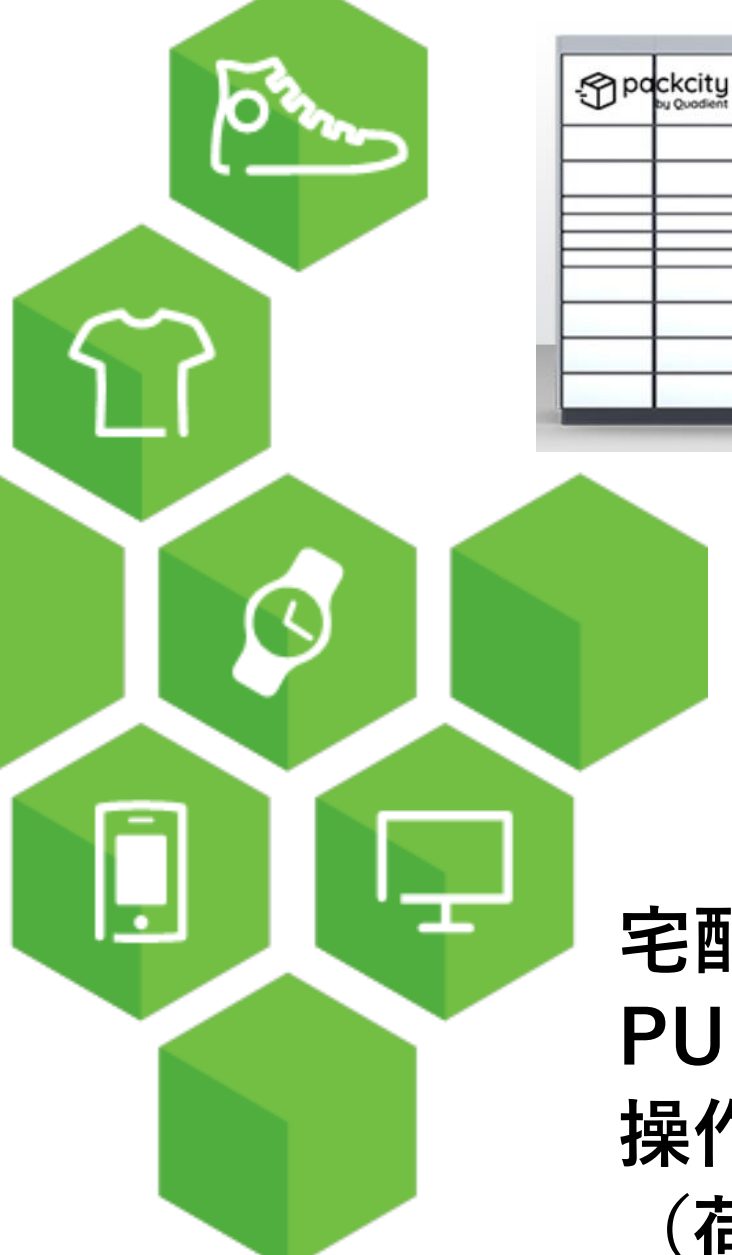

## 宅配便ロッカー PUDOステーション 操作マニュアル (荷物の発送手順)

12

-

100

Version 1.0 2023/12/21

## 荷物の発送手順 (1/3)

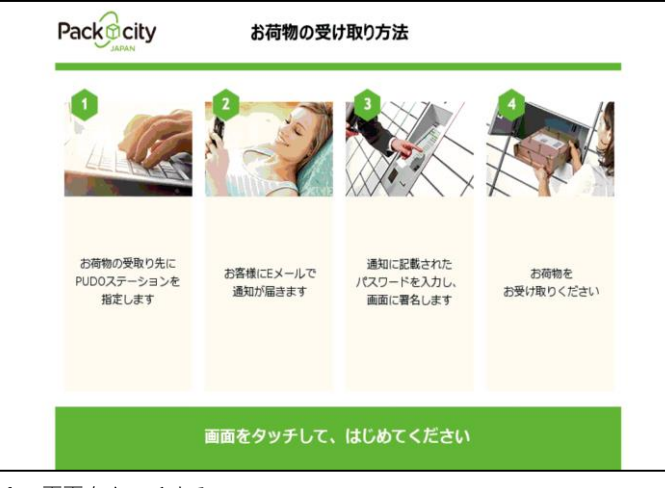

1. 画面をタッチする

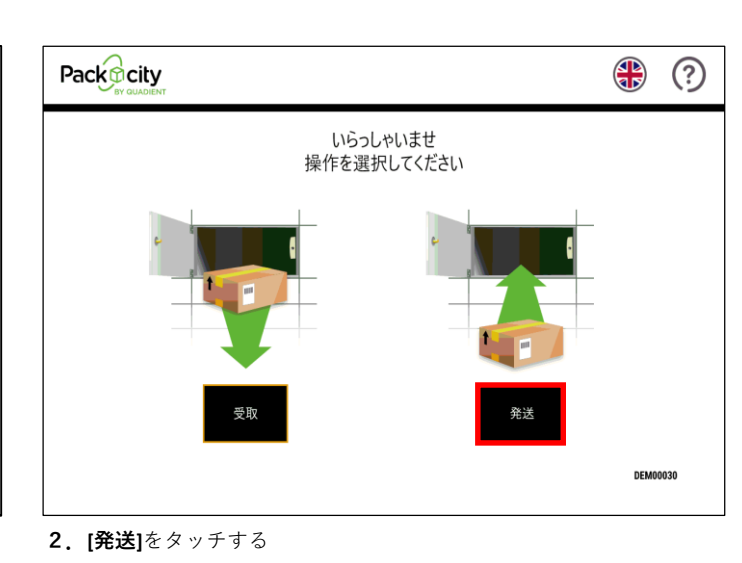

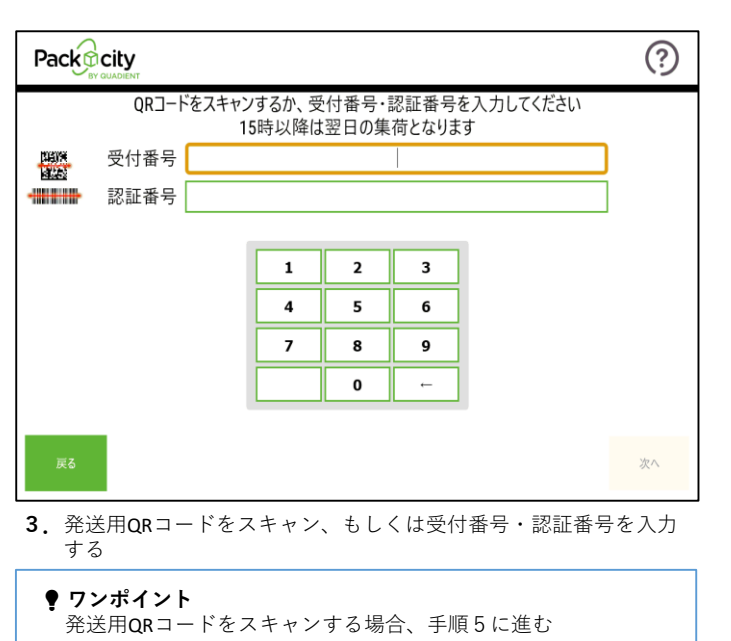

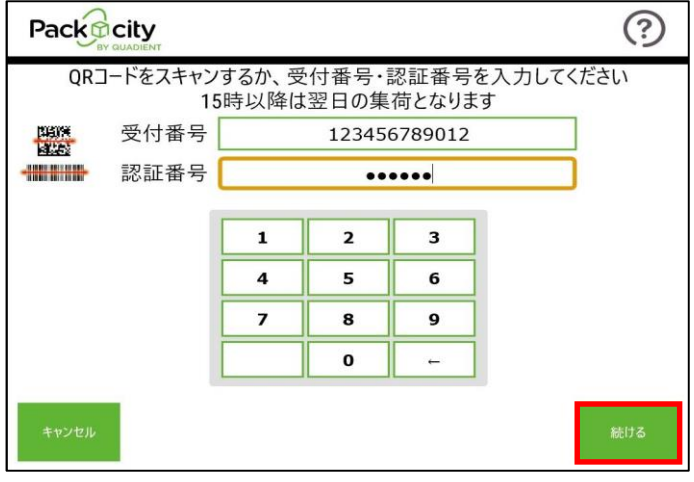

4. [次へ]をタッチする

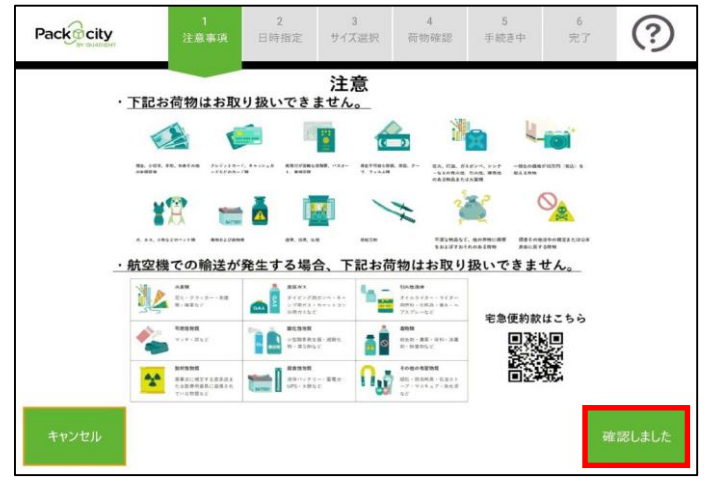

5. 注意事項画面が表示されるので、[確認しました]をタッチする

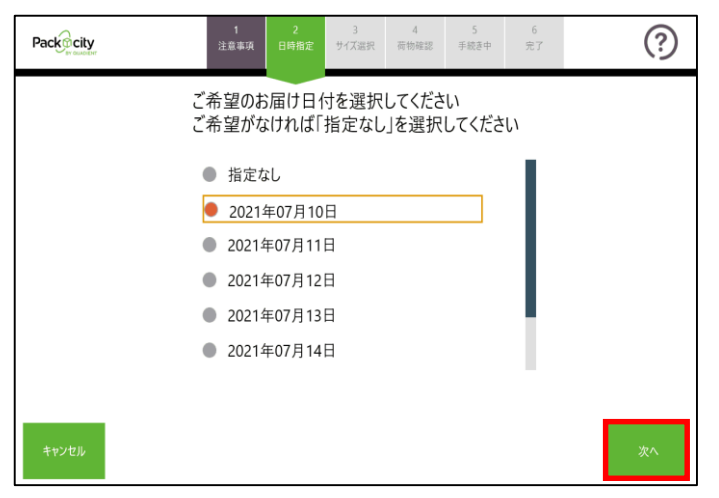

 発送荷物のお届け日付を選択し、[次へ]をタッチする ※事前に日付指定している場合、本画面はスキップされる

| Packerity                  | 1<br>注意事項 | 2<br>日時指定 サイ | 3 4<br>(ズ選択 荷物確認 | 5<br>手続き中 | 6<br>完了 | ?  |  |  |
|----------------------------|-----------|--------------|------------------|-----------|---------|----|--|--|
| お客様のお荷物は                   |           |              |                  |           |         |    |  |  |
|                            |           |              |                  |           |         |    |  |  |
| 2021年07月10日<br>14:00-16:00 |           |              |                  |           |         |    |  |  |
|                            |           |              |                  |           |         |    |  |  |
|                            | に配送予      | 定でお預か        | りします             |           |         |    |  |  |
|                            | よろしけれ     | ば 次へ]オ       | マシを押して           | ください      |         |    |  |  |
| 戻る                         |           |              |                  |           |         | 次へ |  |  |

8. 発送荷物の配送予定日時を確認し、[次へ]をタッチする

| Packecity                                      | 1<br>注意事项                | 2<br>日時指定<br>サイズ選択 | 4<br>荷物確認 | 5<br>手続き中 | 6<br>完了 | ?  |  |
|------------------------------------------------|--------------------------|--------------------|-----------|-----------|---------|----|--|
| ご希望のお届け時間帯を選択してください<br>ご希望がなければ「指定なし」を選択してください |                          |                    |           |           |         |    |  |
|                                                | <ul> <li>指定なし</li> </ul> | L                  |           |           |         |    |  |
|                                                | ● 午前中                    |                    |           |           |         |    |  |
|                                                | • 14:00-1                | 16:00              |           |           |         |    |  |
|                                                | 16:00-1                  | 18:00              |           |           |         |    |  |
|                                                | 18:00-20:00              |                    |           |           |         |    |  |
|                                                | • 19:00-2                | 21:00              |           |           |         |    |  |
|                                                |                          |                    |           |           |         |    |  |
| 戻る                                             |                          |                    |           |           |         | 次へ |  |

7. 発送荷物のお届け時間帯を選択し、[次へ]をタッチする ※お届け希望日を「指定なし」にした場合、お届け時間帯の指定 はできない

※事前に時間指定している場合、本画面はスキップされる

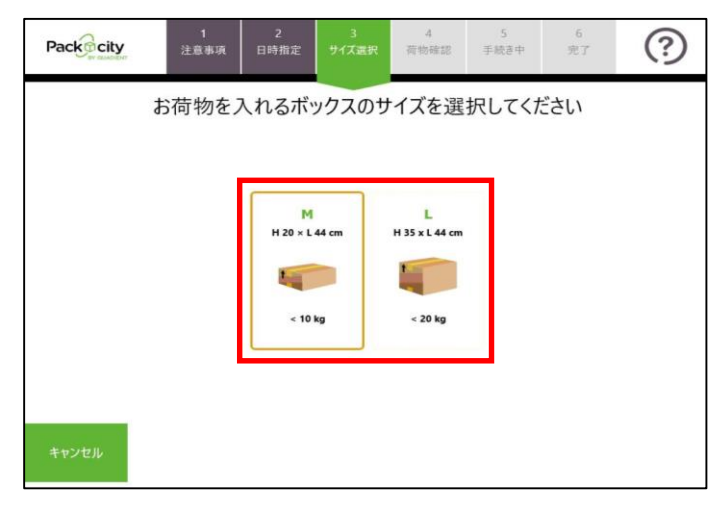

 ボックスのサイズを選択する (ボックスが埋まっているなどの理由によりそのサイズのボック スを使用できない場合は、灰色で表示され、選択不可)

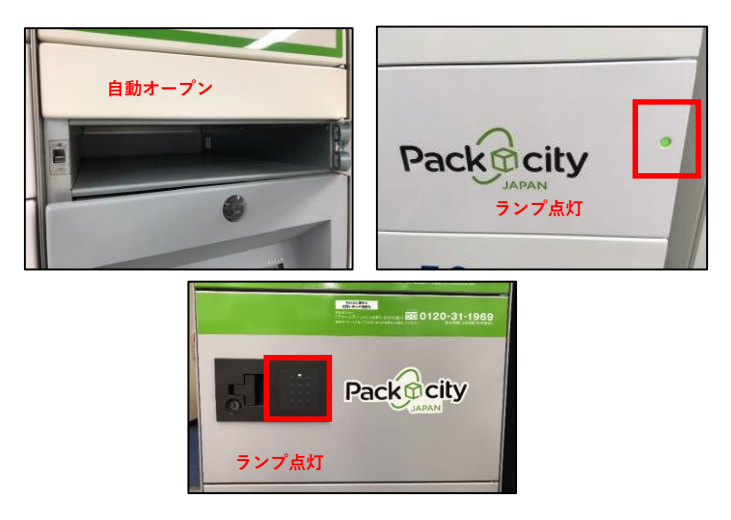

10. 選択されたサイズのボックスが解錠される

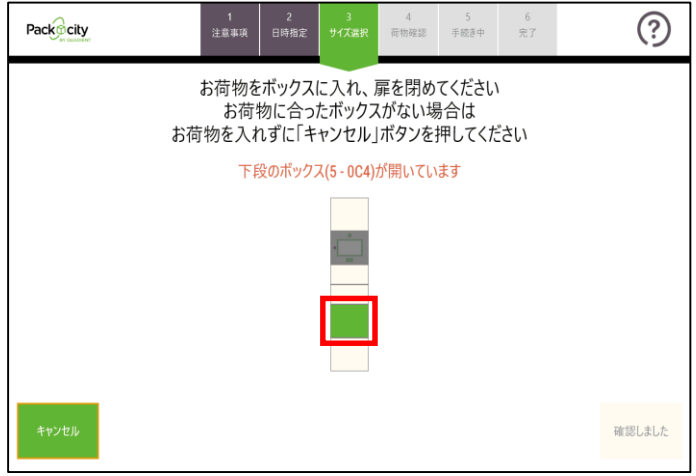

11. 画面にはボックスの場所が表示される 荷物を入れ、扉を閉める

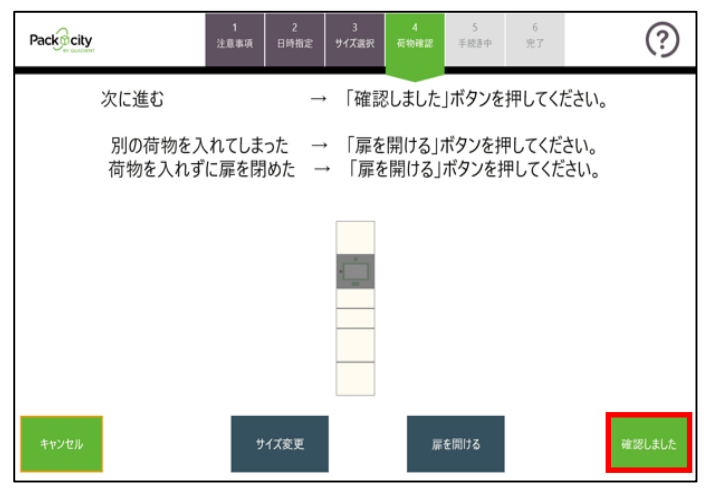

12. 内容を確認の上、[確認しました]をタッチする 手続きを最初からやり直したい場合は、[キャンセル]をタッチ する

| Packecity                    |                               | 1<br>注意事项 | 2<br>日時指定 | 3<br>サイズ選択 | 4<br>荷物確認 | 5<br>手続き中 | 6<br>完了 |  | ?  |
|------------------------------|-------------------------------|-----------|-----------|------------|-----------|-----------|---------|--|----|
| お荷物は正常に登録されました               |                               |           |           |            |           |           |         |  |    |
|                              |                               |           |           |            |           |           |         |  |    |
|                              | お荷物の伝票番号:                     |           |           |            |           |           |         |  |    |
| XXXX-XXXX-XXXX               |                               |           |           |            |           |           |         |  |    |
|                              | ヤマト運輸のホームページでお荷物の状況をご確認いただけます |           |           |            |           |           |         |  |    |
| 弊社サービスをご利用いただき、誠にありがとうございました |                               |           |           |            |           |           |         |  |    |
|                              |                               |           |           |            |           |           |         |  |    |
|                              |                               |           |           |            |           |           |         |  | 終了 |

 発送完了画面が表示される [終了]をタッチしてホーム画面に戻る

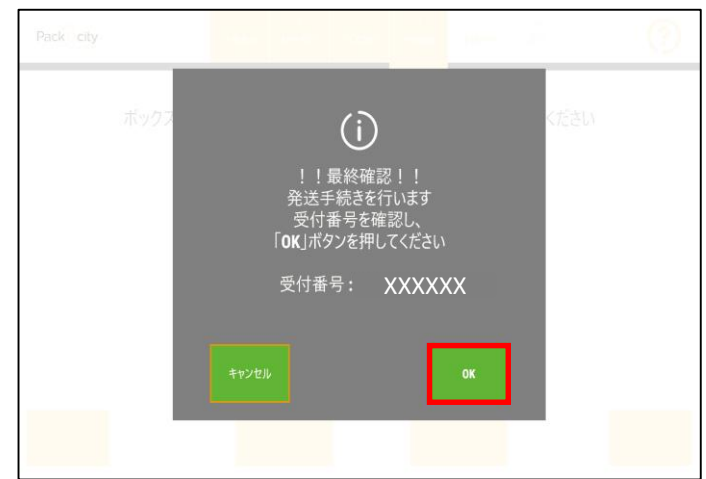

- 13. [OK]をタッチして手続きを確定する
  - ワンポイント
     【OK】を押すと、この後のキャンセルができなくなり ます。ご注意ください。

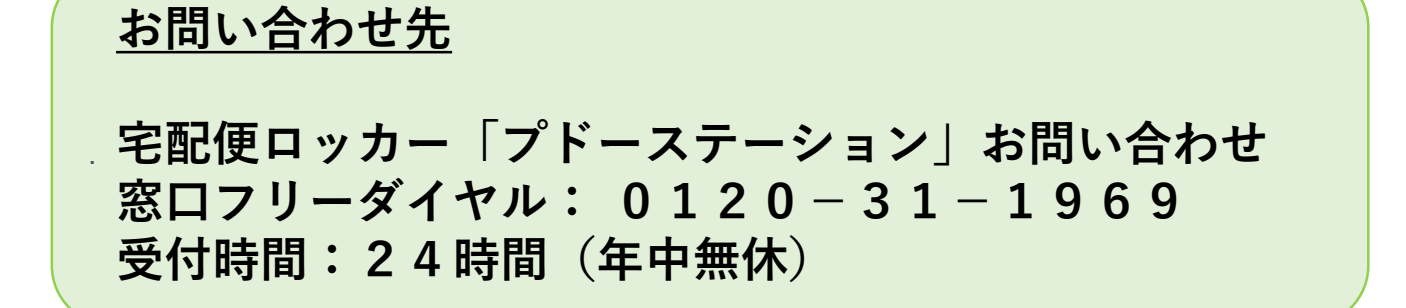